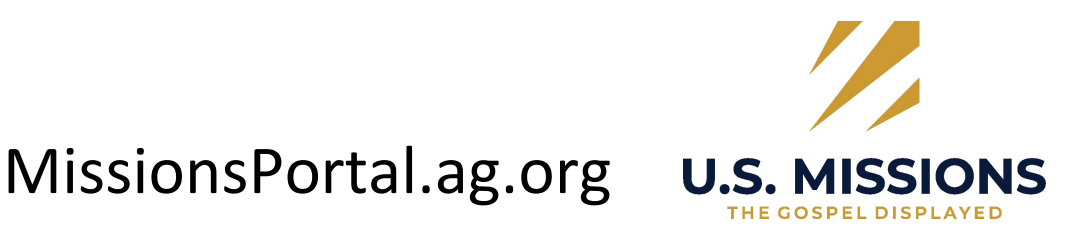

(Where U.S. Missions account holders go to view their records and other vital information from U.S. Missions)

The national office (Assemblies of God) is moving towards a single log in system. What this means for you, is that you will have the same log in and password when using the giving.ag.org or the U.S. Missions portal. In the future there may be more systems that use this same log in information. The current exception is AG Passport.

The missions portal is not mobile friendly as of yet.

The missions portal is only for the main U.S. Missions account holder's account number that is listed on your monthly statement. If both husband and wife are in ministry together, it will be the first name on the statement. Both husband and wife will need to share a log in and password as there is only one log in per account.

# LOGGING IN AND CREATING YOUR ACCOUNT

This is the link to get to the portal: missionsportal.ag.org

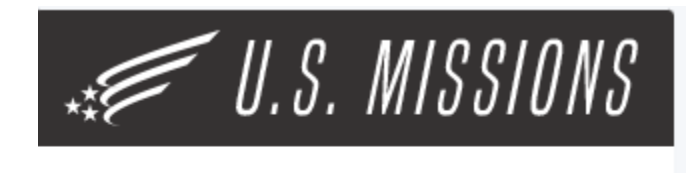

You must login to your AG Account in order to continue.

Go to Login

Click on Go to Login. If you have already set up your account for AG Giving you will enter your information below and login. There are three things that could happen. #1) everything is great, and it takes you right to the portal and you click on Begin and it onboards you.

| ASSEMBLIE                                                                      | ES OF GOD                                                                       |
|--------------------------------------------------------------------------------|---------------------------------------------------------------------------------|
| ACCOUN                                                                         | NT LOGIN                                                                        |
| EMAIL                                                                          |                                                                                 |
|                                                                                |                                                                                 |
| PASSWORD                                                                       |                                                                                 |
|                                                                                |                                                                                 |
|                                                                                |                                                                                 |
| Remember me                                                                    | Forgot Password                                                                 |
| Remember me<br>By logging in, you agree<br>and <u>Terms of Use</u>             | <u>Forgot Password</u><br>e to our <u>Privacy Policy</u>                        |
| Remember me<br>By logging in, you agree<br>and <u>Terms of Use</u>             | <u>Forgot Password</u><br>e to our <u>Privacy Policy</u><br>GIN                 |
| Remember me By logging in, you agree and <u>Terms of Use LOC CREATE A</u>      | Forgot Password<br>e to our <u>Privacy Policy</u><br>GIN                        |
| Remember me By logging in, you agree and Terms of Use LOC CREATE A             | Forgot Password<br>e to our <u>Privacy Policy</u><br>GIN<br>ACCOUNT             |
| Remember me By logging in, you agree and Terms of Use LOC CREATE A O CAN       | Eorgot Password<br>e to our <u>Privacy Policy</u><br>GIN<br>CCCOUNT             |
| Remember me By logging in, you agree and Terms of Use LOC CREATE A O CAN Conta | Eorgot Password<br>e to our <u>Privacy Policy</u><br>GIN<br>CCOUNT<br>R<br>ICEL |

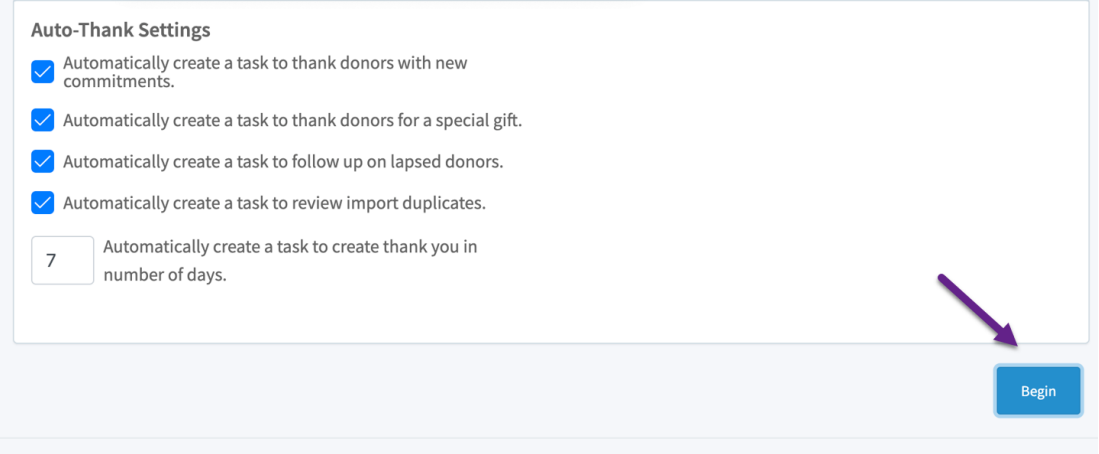

2) You don't have an account, so you need to set one up, click on Create Account. (Note: do NOT use your U.S. Missions email address as we are disabling it in the near future)

|                  | REGISTER YOUR ACCOUNT |
|------------------|-----------------------|
| FIRST NAME       |                       |
| LAST NAME        |                       |
| EMAIL            |                       |
| PASSWORD         |                       |
| CONFIRM PASSWORD |                       |
|                  |                       |
| REGISTER         |                       |

# Click on Register.

| Donald Duck<br>gx2agtest+docum                         | entation@gmail.com                                                                                               |
|--------------------------------------------------------|----------------------------------------------------------------------------------------------------|
| UPDATE NAME AND EMAIL<br>CHANGE PASSWORD<br>CONTACT US | COMPLETE REGISTRATION<br>An account has been created and registered for:                                         |
| UUNTAUT US                                             | Donald Duck<br>gx2agtest+documentation@gmail.com<br>Are you an Assemblies of God minister, missionary, or donor? |
|                                                        | YES NO                                                                                                    |

#### Since you have a U.S. Missions account, check YES

| IPDATE NAME AND EMAIL | COMPLETE REGISTRATION                                                                                                    |
|-----------------------|----------------------------------------------------------------------------------------------------|
| HANGE PASSWURD        | An account has been created and registered for:                                                                                                    |
| GUNTAUT US            | Donald Duck<br>gx2agtest+documentation@gmail.com                                                                                                    |
|                       | Are you an Assemblies of God minister, missionary, or donor?                                                                                         |
|                       | Enter your AG account number and postal code on file below. If you do not have an account number b<br>would like to request one, <u>click here</u> . |
|                       | If you have an international address without a postal code or have a need for other assistance, please email <u>accounts@ag.org</u> .                |
|                       | AG ACCOUNT NUMBER                                                                                                    |
|                       | POSTAL CODE                                                                                                    |
|                       |                                                                                                    |
|                       |                                                                                                    |

Enter your U.S. Missions account number (which is the same as your ministers credentials account number). You MUST enter your U.S. Missions account number to link to your U.S. Missions activity. If you are the spouse it won't be your account number, it will be the main account holder. You will click on Add Account Number and get the Missions Portal Screen and click on Begin.

| 🛒 U.S. MISSIONS                                                       | Wetcome Donaidt                                                                                                    |
|-----------------------------------------------------------------------|----------------------------------------------------------------------------------------------------|
| Donor Navigation                                                      | Onboarding                                                                                                    |
| <ul> <li>֎ Dashboard</li> <li>些 Contacts</li> <li>S Groups</li> </ul> | Welcome<br>Loren ipsum dölar it anet, consectetur adipiscing elit, sed do eiusmod tempor incididunt ut labore et dolore magna aliqua. Ut enim ad minim veniam, quis nostrud exercitation ullamco laboris nisi ut aliquip ex ea commodo consequat. Duis aute inure dolor in<br>repredenderi in violaptate velit esse cillum dolore eu lugiat nulla pariatur. Exceptur sin occaseat capidatat non proident, sunt in cuipa qui officia deserunt molit anim i de st laborum.                                                                                                    |
| ≅ Tasks<br>✿ Donations                                                | Auto-Thank Settings           Image: Setting setting sett |
| Communications                                                        | Image: Second Second                   |
| Jettinga                                                              | Image: State of the state of the state                    |
|                                                                       | Brgin                                                                                                    |

3) You have an account set up, but it is not connected to your correct account#.

Go to accounts.ag.org

Log in

Select Update Name and Email

| Ramona Edgman<br>redgman@ag.org                                          |                                                    |                                                               |   |
|--------------------------------------------------------------------------|----------------------------------------------------|---------------------------------------------------------------|---|
| UPDATE NAME AND EMAIL<br>CHANGE PASSWORD<br>UPDATE ADDRESS<br>CONTACT US | NAME AND EMAIL<br>Update your name, email,<br>etc. | CHANGE YOUR<br>PASSWORD<br>Change your account<br>password.   |   |
|                                                                          | ADDRESS<br>Update your address<br>information.     | CONTACT US<br>Have questions? Let us know<br>how we can help. | ? |
|                                                                          | UPDATE ADDRESS                                     | CONTACT US                                                    |   |

You can see if you have the correct account # and if not, you can delete it. You can then add the correct account number or add a missing account number and select Save Profile.

You can also change your email address, password, address (won't change address for U.S. Missions) on this screen.

NOTE: Updating your first and last name here changes your login name, only. If you need to update the name associated with your official AG account number, please contact <u>accounts@ag.org</u>.

| FIRST NAME     |  |
|----------------|--|
| Ramona         |  |
| LAST NAME      |  |
| Edgman         |  |
| EMAIL          |  |
| redgman@ag.org |  |
|                |  |

If you have a personal AG account number and would like to add it to your registration, enter your seven character account number and postal code below. If you do not have an account number but would like to request one, <u>click here</u>.

If you have an international address without a postal code or have a need for other assistance, please email <u>accounts@ag.org</u>.

| Current account number: 4441986 | TREMOVE Account Number |  |
|---------------------------------|------------------------|--|
| AG ACCOUNT NUMBER               |                        |  |
|                                 |                        |  |
| POSTAL CODE                     |                        |  |

No go back to missionsportal.ag.org and sign in. If you cannot successfully get in to the portal contact Stephanie Majors at <u>smajors@ag.org</u>. The U.S. Missions accounting department nor the Information Technology folks at the National office can help you.

#### FIRST SIGN ON:

Set up your Auto Thank you settings (tasks). You can always update this later in Settings.

On the top right you should see your name and an option to log out.

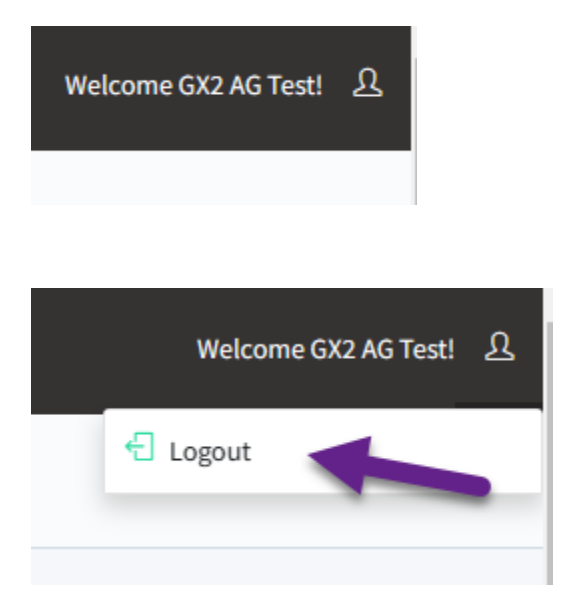

#### DASHBOARD:

On the Dashboard you will find the Navigation in the left pane (left side of screen). The Dashboard gives you an overview of your account.

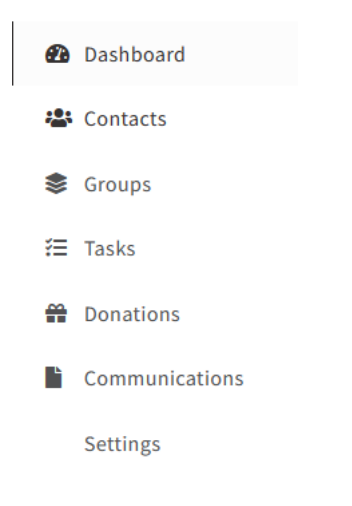

#### DONOR MAINTENANCE SCREEN:

(Note: Amounts are rounded off)

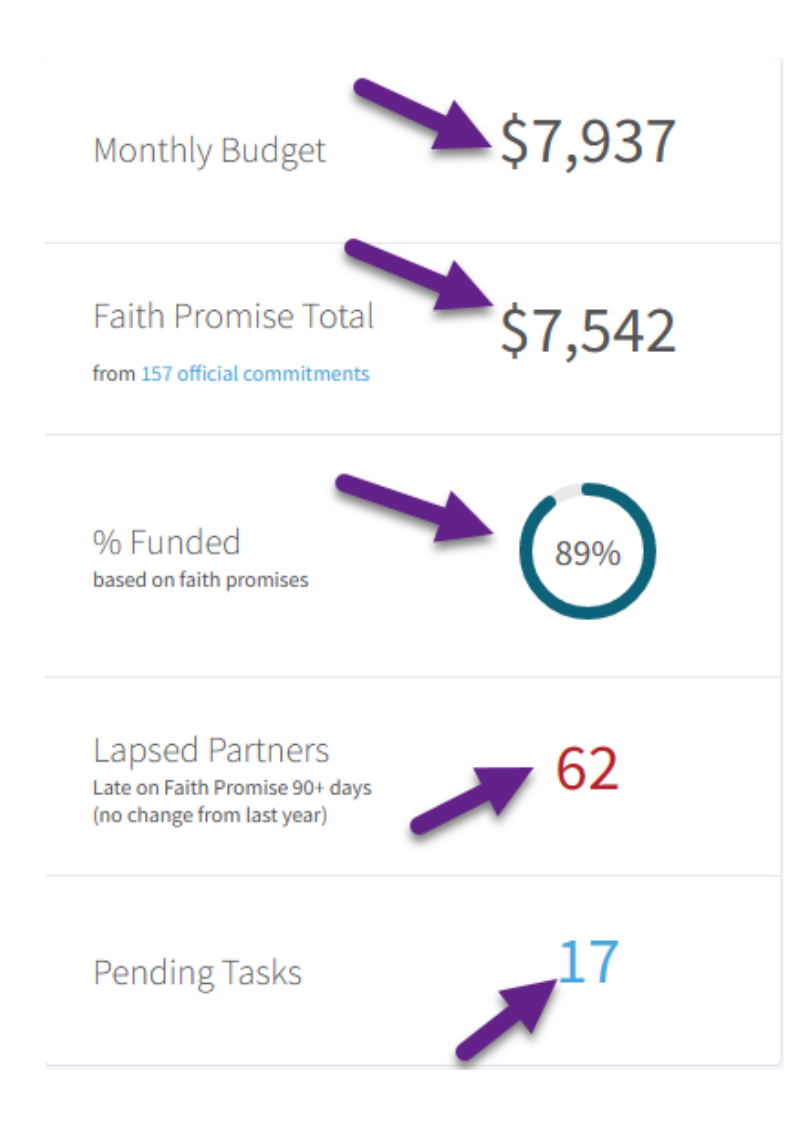

#### MONTHLY BUDGET:

The monthly budget will be the most current budget you have approved on file with U.S. Missions. To update your budget, you will need to contact your department. Otherwise, your budget is changed at your renewal time (for appointed missionaries) and when other major changes occur like changes in salary, assignment, etc. (Note: If you have self-support this will already be reflected on the portal total to raise)

Note: At this time Missionary Associates (MA) and Missions Intern (MI) do not have an official budget on file.

# FAITH PROMISE TOTAL:

These are the most current total of Faith Promises that have been entered into the Missions Faith Promise system. To change any Faith Promises your donor must contact U.S. Missions to ask for an increase or they can change it on giving.ag.org. Note: Changing a recurring gift does NOT change a Faith Promise automatically. The funding and recording of promises are two different systems. The same as changing a Faith Promise will not change the recurring giving.

It is important for you to clean/purge your Faith Promise list we send out each year. This keeps your records current.

# % FUNDED:

This is the percentage of budget you have raised figuring against your Faith Promises.

# LAPSED PARTNERS:

These are donors that have lapsed in giving so you can follow up with them. We suggest you review your records to see if they gave all at once instead of monthly. If they have lapsed in giving you should follow up with them.

# TASKS:

This is dependent on how you set up your portal. This may be a reminder to follow up, send a thank you, etc. You can change these reminders under Settings.

## BAR GRAPH:

The blue graph lets you view your support over a 12-month period. Hover over the blue part to get the dollar amount.

The blue bars represent actual donations by month. The grey line is the average that shows across the bottom. The orange line represents the budget goal. It also shows donations for the last 12 months.

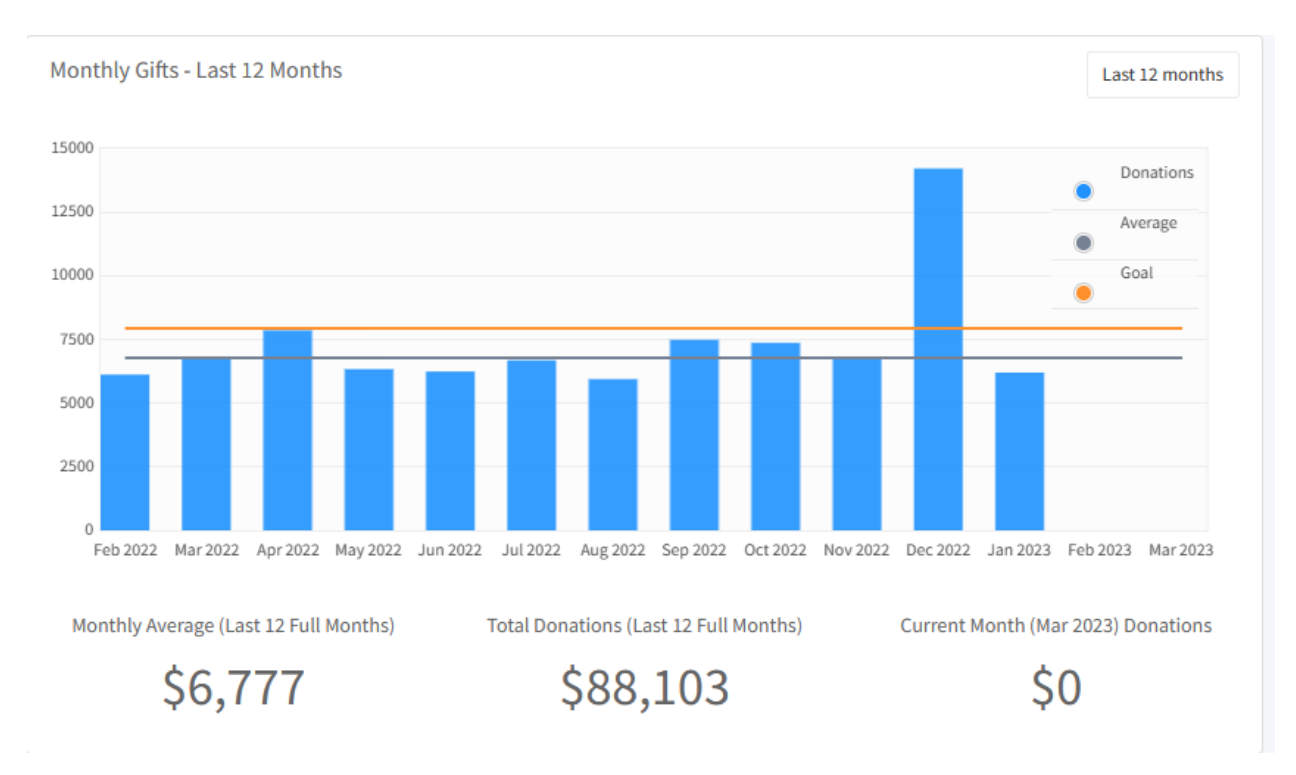

## U.S. MAP:

The below chart was not meant to be released with Phase 1. However, we liked the way it filled the space, so we left it. In the future you will be able to drill down on each state. For now, you can see the totals by state, and it gives you a nice overview of where your support is coming from. There are two more graphs included.

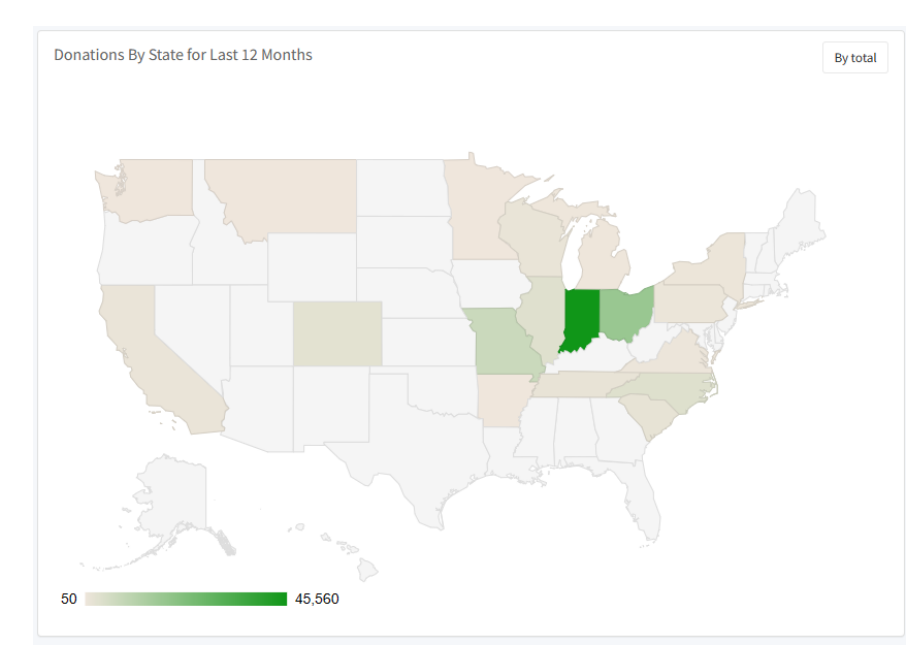

### CONTACTS:

This is where your present contacts will load, and you can add new contacts that do not necessarily support you. If we have the contacts/donors phone numbers and email addresses on file they will also show.

There are many filters by which you can sort. You can also search by name or account number.

| Contacts<br>386 contacts |                 |                                              |                      |                     |                          |                                     |       |
|--------------------------|-----------------|----------------------------------------------|----------------------|---------------------|--------------------------|-------------------------------------|-------|
| Search name or ac        | count #         | Filters: Demographics • Don<br>Clear filters | nations 👻 Faith Prom | ise • Groups • Ph   | aases *                  | Table Actions   Create Co           | ntact |
|                          | Acct #     ↑↓   | Name 🏦 🚺                                     | Phase ↑↓             | Faith Promise    ↑↓ | Faith Promise Date    ↑↓ | Last Donation $\uparrow \downarrow$ | т     |
|                          | 463020          | Ballwin, MO                                  | Partner              | \$31.00/mo          | 1/29/09                  | 1/20/23 (\$50.00)                   | \$;   |
| •                        | 102715          | Indianapolis, IN                             | Donated              | None                |                          | 12/11/14 (\$50.00)                  | \$    |
| •                        | 1 <b>1</b> 0685 | Warsaw, IN                                   | Partner              | \$50.00/mo          | 7/10/19                  | 1/19/23 (\$50.00)                   | \$:   |
| •                        | 102697          | Lebanon, IN                                  | Donated              | None                |                          | 4/21/10 (\$100.00)                  | \$    |

There are many filters by which you can sort. You can also search by name or account number.

| 444198 |    |               | Filters:                   | Demographics - | Donations -      | Faith Promise 🔻 | Groups -     | Phases 👻    |                   | Table Actions 👻 | Create Contact     |
|--------|----|---------------|----------------------------|----------------|------------------|-----------------|--------------|-------------|-------------------|-----------------|--------------------|
|        |    |               | Clear filter               | 5              |                  |                 |              |             |                   |                 |                    |
| ·      |    |               |                            |                |                  |                 |              |             |                   |                 |                    |
|        |    | Acct #     ↑↓ | Name 🏦 🚺                   | Phase          | ↑↓ Faith F       | Promise ↑↓      | Faith Promis | e Date   ↑↓ | Last Donation     | †↓ Total Do     | nations <b>↑</b> ↓ |
|        | RE | 444198        | Edgman, Ramo<br>Clever, MO | Donate         | d \$50.00        | I/mo            | 6/21/22      |             | 1/20/23 (\$25.00) | \$275.00        |                    |
|        |    |               |                            | Showing 1 to   | o 1 of 1 contact | ts << < 1       | > >>         | 50 🗸        |                   |                 |                    |
|        |    |               |                            |                |                  |                 |              | 50          |                   |                 |                    |

You will also see arrows up and down that you can use as a further sort.

Phase means where they are at in the process.

| Phase ↑↓ | F  |
|----------|----|
| Donated  | \$ |

You can hover over the colored line, and it will tell you what each color means. In this case the donor has donated, but not a partner yet. Partner – meaning has a Faith Promise.

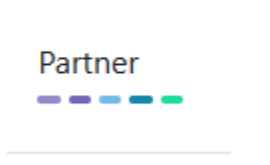

Lavender – new prospect Purple – contacted Light blue – interested Aqua – donated Light green – partner (Faith Promise)

# TABLE ACTIONS:

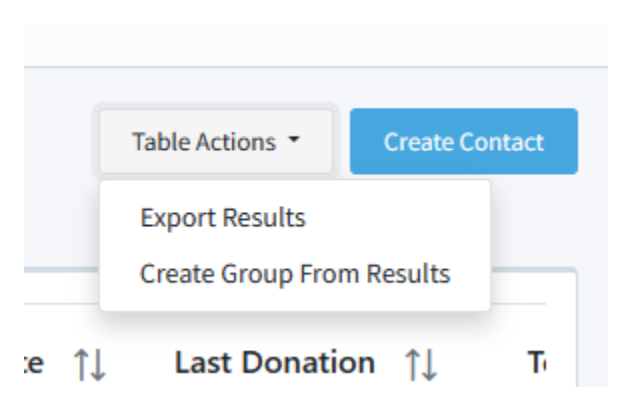

You can export results and it will give you a CSV file you can use for mailing, etc.

You can also click on Create Contact and add all your prayer warriors, new prospects, etc.

| Basic Information |                                 | Contact Information |                         |
|-------------------|---------------------------------|---------------------|-------------------------|
| Contact Type      |                                 | Email               | Label                   |
| Individual        |                                 | Email Address       | Give a descriptive name |
| First Name        | Last Name                       | Phone Number        | Label                   |
| First Name        | Last Name                       | Phone Number        | Give a descriptive name |
| Spouse First Name | Spouse Last Name (if different) |                     |                         |
| Spouse First Name | Spouse Last Name                |                     |                         |
| Display Name      |                                 |                     |                         |
|                   |                                 |                     |                         |
| Phase             |                                 |                     |                         |
| None              |                                 | ~                   |                         |

To edit a contact, click on their name from the list.

# FULL CONTACT INFO:

|                                                 | Activity Dates Notes Tasks Donations                                        | \$50.00/mo Fait    | h Promise                |
|-------------------------------------------------|-----------------------------------------------------------------------------|--------------------|--------------------------|
| RE                                              | Nov 2022                                                                    |                    |                          |
| Ramona R Edgman<br>Donated                      | Thank - Send thank-you for a new commitment of \$50.00         (1)280/22    | First Donation     | \$50.00 on 6/20/22       |
| Edit -                                          | Mark Completed                                                              | Last Donation      | \$25.00 on 1/20/23       |
| Account #444198                                 |                                                                             | Groups             |                          |
| Addresses /<br>Official Mailing<br>154 Lilac Ln | Jun 2022                                                                    | No groups          | Manage                   |
| lever, MO 65631<br>imails 🧪<br>Io emails.       | Faith Promise changed     6/21/22       Ramona changed their Faith Promise. | Recent Donatic     | ns                       |
| hones 🧪<br>17-343-9628 preferred                | Phase changed     (6/20/22)                                                 | Date<br>01/20/2023 | <b>Amount</b><br>\$25.00 |
|                                                 | Ramona changed from "" to "Donated".                                        | 12/20/2022         | \$25.00                  |
|                                                 | Contact created                                                             | 11/20/2022         | \$25.00                  |
|                                                 | This contact was created by GX2 AG Test Test.                               | 10/20/2022         | \$25.00                  |
|                                                 |                                                                             | 09/12/2022         | \$25.00                  |
|                                                 | 0                                                                           | 08/20/2022         | \$50.00                  |

This page gives you all contact info for a specific donor and you can enter in notes, tasks that will come up as reminders. You can see the donations that will go back two years from their last donation on the drop down of donations. The donations on the right panel will go back to 2005. We cannot go back further than 2005.

You can choose Edit from the left side and put in the name you may know this person as more informally or a nickname. It will retain the official name from Name/Address. You can add addresses, emails, and phone numbers.

| New Special Date         |                                                        | × |
|--------------------------|--------------------------------------------------------|---|
| 11/3/1961                | Ruthy's Birthday                                       |   |
| Does this date occur and | E.g., Johnny's birthday, Bob & Sue's Anniversary, etc. |   |
| Remind me                |                                                        |   |
| The day before           |                                                        | ~ |
| Save Cancel              |                                                        |   |

#### NOTES:

You could put these in all different notes OR added the birthdays under dates. It depends how far you want to drill down on each. On this example I would put a reminder in 2026 to follow up on the building project.

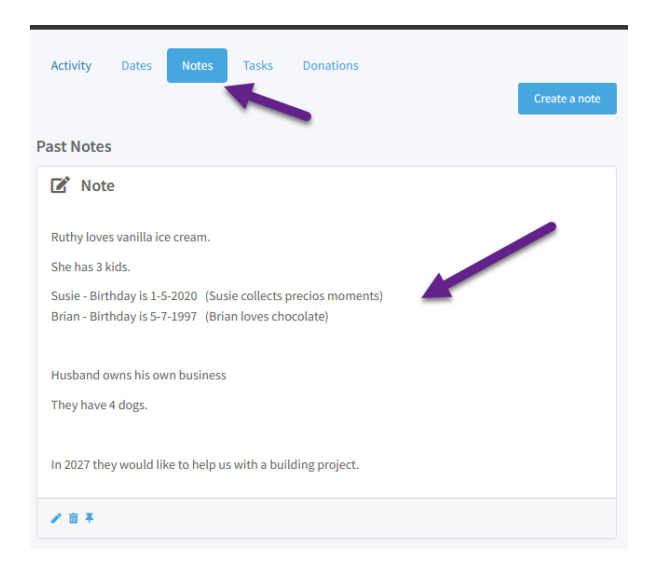

#### TASKS:

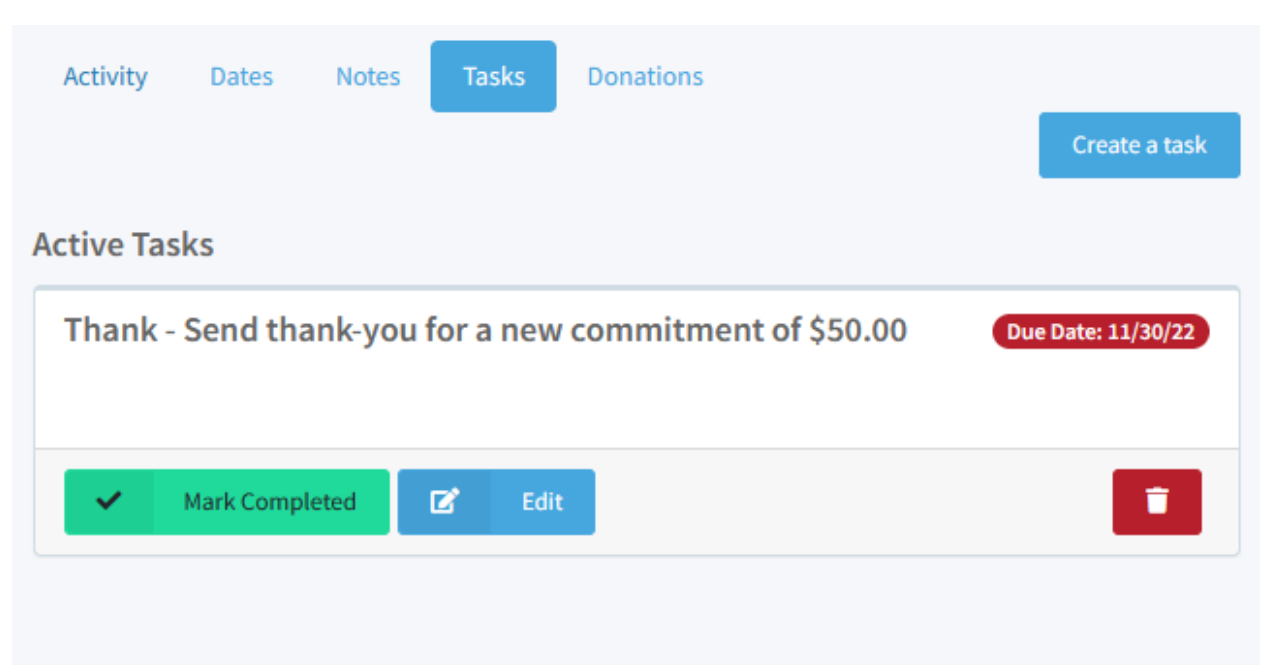

## Task Lists:

You can view the tasks outstanding and then remove them from list as done or no longer needed.

#### DONATIONS:

| ctivity  | Dates | Notes   | Tasks | Donations |         |              |
|----------|-------|---------|-------|-----------|---------|--------------|
| Date     |       | Amount  |       | Class     | Project | Credit/Debit |
| 01/20/2  | 023   | \$25.00 |       | 00        |         | CREDIT       |
| 12/20/20 | 022   | \$25.00 |       | 00        |         | CREDIT       |
| 11/20/2  | 022   | \$25.00 |       | 00        |         | CREDIT       |
| 10/20/20 | 022   | \$25.00 |       | 00        |         | CREDIT       |
| 09/12/2  | 022   | \$25.00 |       | 00        |         | CREDIT       |
| 08/20/2  | 022   | \$50.00 |       | 00        |         | CREDIT       |
| 07/20/2  | 022   | \$50.00 |       | 00        |         | CREDIT       |
| 06/20/2  | 022   | \$50.00 |       | 00        |         | CREDIT       |
| 8 total  |       |         |       |           |         |              |

Donations goes back two years from most current donation. On Credit/Debit that DOES NOT mean credit or debit card. This is talking in accounting terms. Credit to the account. A debit would mean money taking back that was adjusted out.

Reminder: Donors are reminded if credit cards are expiring or decline. Contributor Services cannot talk to you about a donor's payment method.

| ctivity Dat | es Notes | Tasks Donations |         |              |
|-------------|----------|-----------------|---------|--------------|
| Date        | Amount   | Class           | Project | Credit/Debit |
| 01/20/2023  | \$25.00  | 00              |         | CREDIT       |
| 12/20/2022  | \$25.00  | 00              |         | CREDIT       |
| 11/20/2022  | \$25.00  | 00              |         | CREDIT       |
| 10/20/2022  | \$25.00  | 00              |         | CREDIT       |
| 09/12/2022  | \$25.00  | 00              |         | CREDIT       |
| 08/20/2022  | \$50.00  | 00              |         | CREDIT       |
| 07/20/2022  | \$50.00  | 00              |         | CREDIT       |
| 06/20/2022  | \$50.00  | 00              |         | CREDIT       |
| 8 total     |          |                 |         |              |
|             |          |                 |         |              |

#### GROUPS:

Want to put this donor in a group?

You can add then to a standard mail group to export for newsletters OR you can create a new group from the Dashboard page under Groups. You could make Monthly groups for birthdays. You can produce any type of pull you would like.

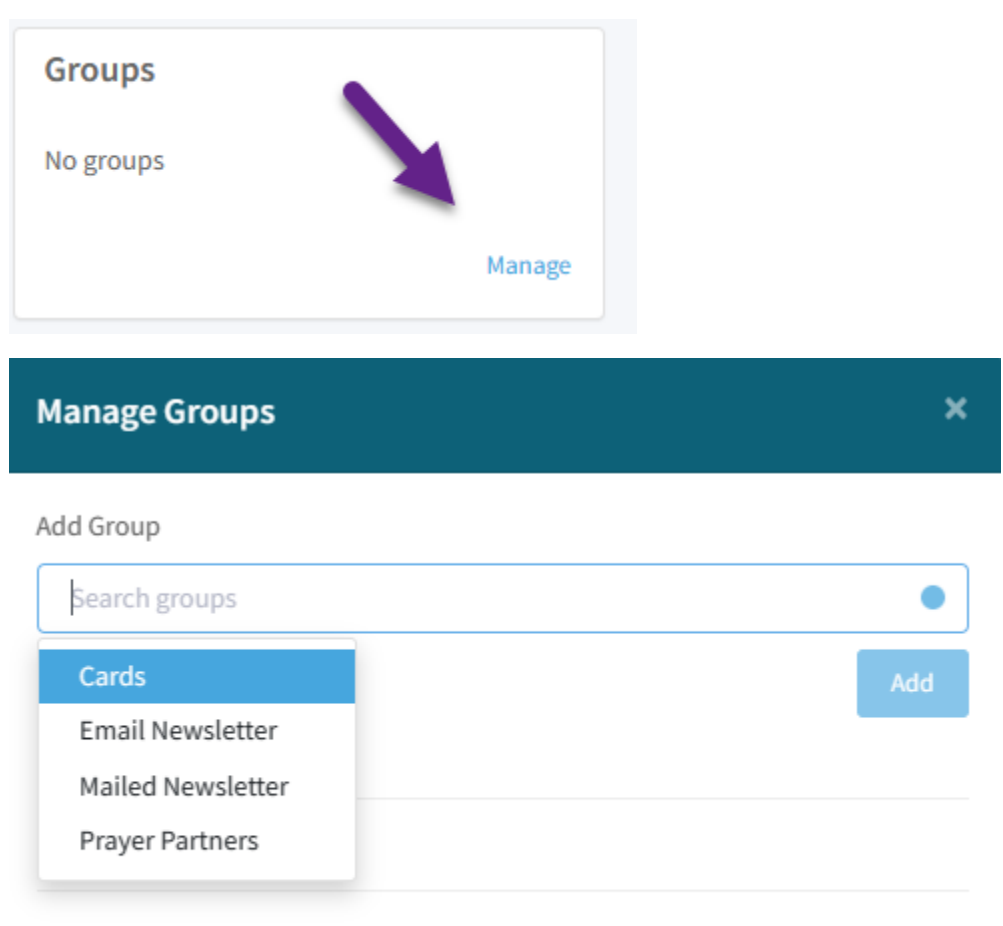

This contact is not a part of any groups.

# Create a Group × Group Name Star trek Fans Add Cancel i. Member Name 1 Cards 0 Email Newsletter 1 Mailed Newsletter 3 **Prayer Partners** 0 Star trek Fans 0 Star War Fans

Å.

| Prayer<br>3 members | Partners Group                |              |         |               |             |
|---------------------|-------------------------------|--------------|---------|---------------|-------------|
| Search              |                               | ]            |         |               | Actions -   |
|                     | Name û                        | Contact      | Phase 🗘 | Total Gifts 🗘 | Export list |
|                     | Columbus, OH                  |              | Donated | \$100.00      |             |
|                     | MA Ballwin, MO                | 636-220-6526 | Partner | \$2,040.00    |             |
|                     | Remona R Edgman<br>Clever, MO | 417-343-9628 | Donated | \$275.00      |             |
| 0.60                | lactad / 2 total              |              |         |               |             |
| Grou                | ıps                           |              |         |               |             |
| Pray                | er Partners                   |              |         |               |             |

#### **DONATIONS:**

Your new donations will load nightly. Here you can see where offerings from January are actually being entered in February. These will show up on your January cash receipts but it takes a few days after month end for them to enter the hundreds of thousands of dollars that come into General Council.

| Batch Date 🗘 | Apount 0 | Class \$ | Donor 0                                                                                                    | Created Date 0 |
|--------------|----------|----------|----------------------------------------------------------------------------------------------------|----------------|
| 01/24/2023   | \$55.00  | 00       | Transmission of the Second Second Sec | 02/03/2023     |
| 01/31/2023   | \$150.00 | 00       |                                                                                                    | 02/03/2023     |
| 01/24/2023   | \$25.00  | 00       |                                                                                                    | 02/03/2023     |
| 01/31/2023   | \$100.00 | 00       |                                                                                                    | 02/02/2023     |
| 01/19/2023   | \$150.00 | 00       | New York Control of Control of Co | 02/01/2023     |
| 01/26/2023   | \$100.00 | 00       | Manage Andreases                                                                                                    | 01/28/2023     |
| 01/27/2023   | \$10.00  | 00       | Annual Courts of the second                                                                                                    | 01/28/2023     |

# Settings

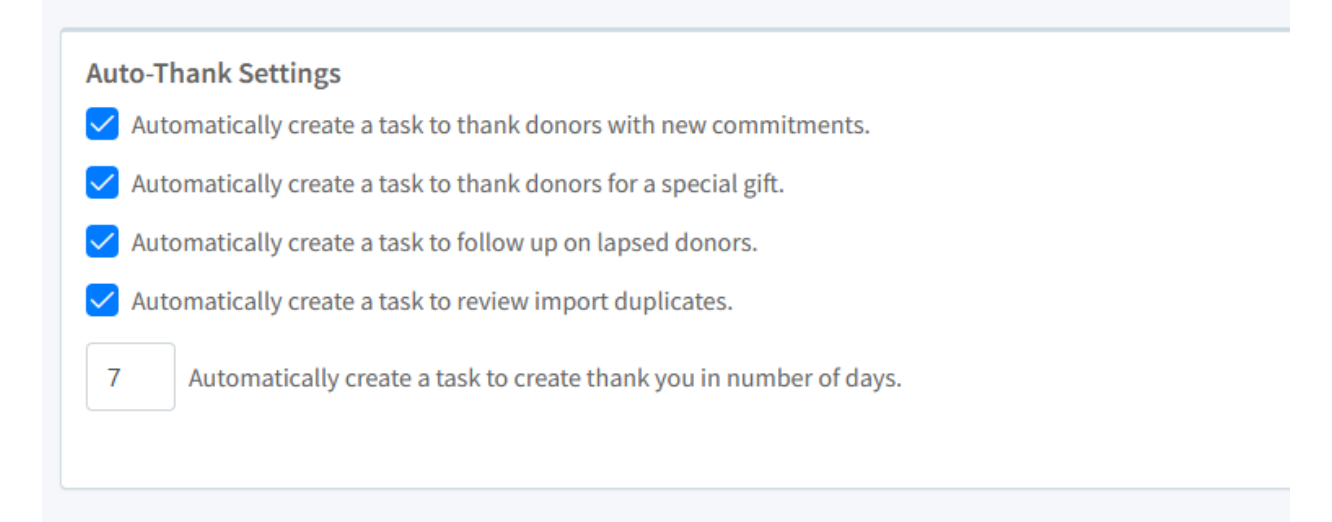

#### MISSONS PORTAL – COMMUNICATIONS POD:

This is where you will find your dailies and everything else that was previously emailed to you. This will refresh nightly. (Emails will be closed in near future)

We are also adding our newsletters, delinquent reminders, etc.

Select communications from the left side of the portal.

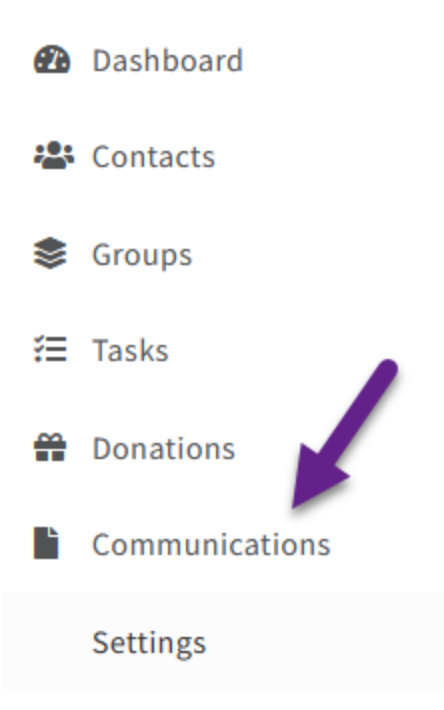

To start we have set this up extremely basic. You will notice changes as we move further down the road.

You can select a date range so you can pull the reports you wish to see.

(Note: the TNT Sync Data will still appear, however, if they should implement more changes, we will discontinue supplying this special file).

| Monthly Statments<br>253599_20221231_Statement.pdf                                                                             | Daily Cash Receipts                                                                                                    | Monthly Cash Receipts PDFs<br>253599_20221231_CashReceipt.pdf                                                                                                    |  |  |
|----------------------------------------------------------------------------------------------------|----------------------------------------------------------------------------------------------------|----------------------------------------------------------------------------------------------------|--|--|
| Start Date: End Date:<br>mm/dd/yyyy  mm/dd/yyyy  Search                                                                        | 253599_20230131_DailyfaithPromiseCashRecipt.xls<br>253599_20230131_DailyfaithPromiseCashRecipt.xls<br>253599_20230128_DailyFaithPromiseCashReceipt.xls<br>253599_20230127_DailyFaithPromiseCashReceipt.xls             | Start Date: End Date:<br>mm/dd/yyyy  mm/dd/yyyy  Search                                                                                                    |  |  |
|                                                                                                    | Start Date: End Date:<br>mm/dd/yyyy  Search                                                                                                    |                                                                                                    |  |  |
|                                                                                                    |                                                                                                    |                                                                                                    |  |  |
| Monthly Cash Pergints PTEs                                                                                                    | Faith Promise Cash Perceints VTD                                                                                                    | TNT Sync Data                                                                                                    |  |  |
| Monthly Cash Receipts RTFs<br>253599_20221231_CashReceipt.rtf                                                                  | Faith Promise Cash Receipts YTD<br>Missionary Faith Promise and Cash Receipts YTD 253599<br>December-2022.csv                                                                                                    | TNT Sync Data<br>253599_20230203_tntMPD.tntdatasync<br>253599_2023002_tntMPD.tntdatasync                                                                                                    |  |  |
| Monthly Cash Receipts RTFs<br>253599_20221231_CashReceipt.rtf<br>Start Date: End Date:<br>mm/dd/yyyy III mm/dd/yyyy III Search | Faith Promise Cash Receipts YTD         Missionary Faith Promise and Cash Receipts YTD 253599         December-2022.csv         Start Date:         mm/dd/yyyy         End Date:         mm/dd/yyyy         Startchart | TNT Sync Data<br>253599_20230023_tntMPD.tntdatasync<br>253599_20230022_tntMPD.tntdatasync<br>253599_20230131_tntMPD.tntdatasync<br>253599_20230128_tntMPD.tntdatasync<br>253599_20230127_tntMPD.tntdatasync |  |  |

| Newsletters                         | Reminders / Notifications                                 | Annual Reviews                                          |
|-------------------------------------|-----------------------------------------------------------|---------------------------------------------------------|
| Start Date: End Date:<br>mm/dd/yyyy | Start Date: End Date:<br>mm/dd/yyyy 🗊 mm/dd/yyyy 🗊 Search | Start Date: End Date:<br>mm/dd/yyyy  mm/dd/yyyy  Search |
|                                     |                                                           |                                                         |
| Files                               | 1099s                                                     |                                                         |
| Start Date: End Date:<br>mm/dd/yyyy | Start Date: End Date:<br>mm/dd/yyyy  File Search Search   |                                                         |

If you chose to receive your 1099s digitally, you can pick them up in the portal and retrieve them whenever needed. This will allow you to get them as soon as they are loaded instead of receiving them in the email. If we have your permissions signed, the 2022 1099s will show here. If you are interested in this for the future, you will need to fill out the release form. It can be found on our website at <u>www.usmissions.ag.org/missionaries</u>

The intent that we will be adding additional functionality and you will be able to pick up forms here, file reports, etc.

## DOWNLOADING FILES:

Click on the file you want to open, and it will appear in your downloads. It will also appear on your screen, and you can open the file and view. On your dailies your totals of your month to date offerings and total Faith Promises will be on the top of the file. New gifts will be in yellow. Remember, your totals are also on the Dashboard.